# ГЛАВА З

# УСТАНОВКА И ЗАПУСК ПРОГРАММЫ

Перед тем как приступить к установке, следует убедиться, что компьютер не заражен вирусами, а жесткий диск не содержит ошибок и имеется достаточно свободного места для выполнения установки.

Для установки программы нужно выполнить следующие действия:

- 1. Вставить диск с дистрибутивом программы в устройство чтения компьютера.
- 2. Дождаться автоматического запуска стартового диалога.

Если по какой-либо причине стартовый диалог автоматически не запускается, например, в панели управления в свойствах устройства чтения компакт-дисков снят флажок **Автоматическое распознавание** диска, то запустить программу установки вручную. Для этого:

- 1. В меню Пуск выбрать пункт Выполнить.
- 2. В выданном на экран запросе указать имя программы установки вместе с именем устройства чтения компакт-дисков, например, D:\autorun.exe.

3. Нажать кнопку ОК.

Возможна быстрая установка программы или выборочная установка.

При быстрой установке и запуске все необходимые действия выполняются автоматически. Выборочная установка позволяет установить отдельные компоненты поставки.

### 3.1. БЫСТРАЯ УСТАНОВКА И ЗАПУСК

В стартовом диалоге дистрибутивного диска нужно выбрать пункт **Быстрая установка и запуск (рекомендуется)**. Все необходимые действия выполняются автоматически:

- устанавливается платформа «1С:Предприятие 8» и шаблоны конфигурации;
- создаются рабочая и демонстрационная информационные базы;
- открывается диалог запуска «1С:Предприятия 8».

Для запуска программы требуется выбрать любую из вновь созданных информационных баз и нажать кнопку **1С:Пред-приятие**. Установка программы завершена.

#### 3.2. ВЫБОРОЧНАЯ УСТАНОВКА

Для установки отдельных компонентов поставки требуется выбрать пункт Выборочная установка. Действия при выборочной установке подробно описаны в инструкции, которая открывается при выборе из меню пункта Порядок установки и запуска.

Вернуться на предыдущую страницу стартового диалога можно по ссылке **Наза**д.

# ГЛАВА 4

# БЫСТРЫЙ СТАРТ

## 4.1. РЕЖИМ РАБОТЫ

Конечный пользователь «1С:Бухгалтерии 8. Учебная версия» может работать с информационной базой, используя клиентское приложение, устанавливаемое на компьютер пользователя.

Запуск клиентского приложения производится из меню ОС Windows Пуск – Все программы – 1С Предприятие 8.2 – 1С:Предприятие. В появившемся окне выбирается информационная база.

| - Информационные базы                                             |                |  |
|-------------------------------------------------------------------|----------------|--|
| Бухгалтерия предприятия 3.0                                       | 1С:Предприятие |  |
| <ul> <li>№ Информационные базы</li> <li>№ Рабочие базы</li> </ul> | Конфигуратор   |  |
| рухгалтерия предприятия 3.01                                      | Добавить       |  |
|                                                                   | Изменить       |  |
|                                                                   | Удалить        |  |
|                                                                   | Настройка      |  |
| A 0                                                               |                |  |
| File="C:\1c_base\DemoAccounting30";                               |                |  |
| Низкая скорость соединения                                        | Berron         |  |

Если в информационной базе задан список пользователей, система предложит ввести имя пользователя и пароль. После этого информационная база откроется в клиентском приложении.

## 4.2. БЫСТРЫЙ СТАРТ

При первом запуске новой информационной базы можно сразу начать работу в программе.

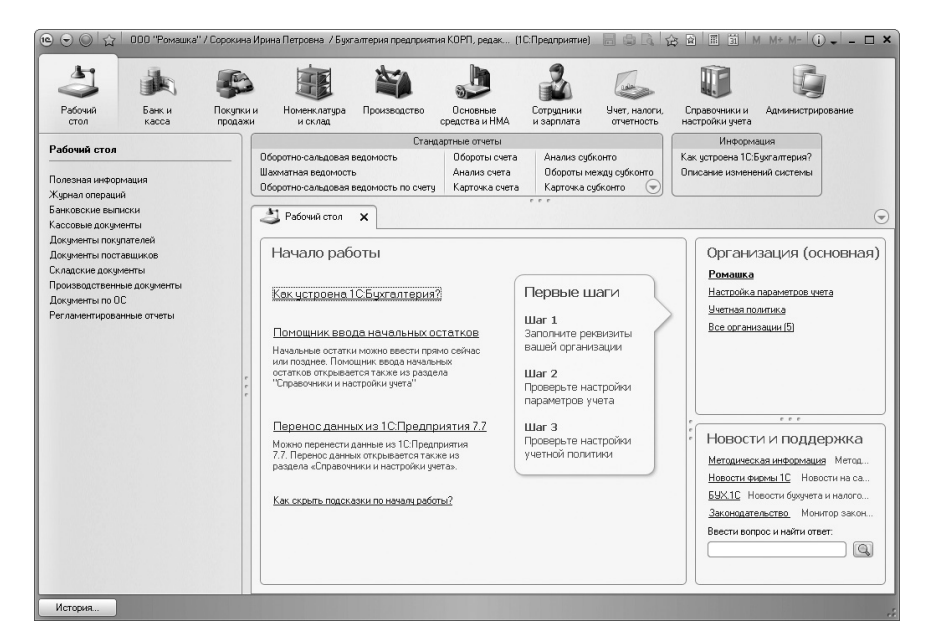

#### Рисунок 2

Подсказки по началу работы позволяют:

- ввести сведения об организации;
- заполнить настройки параметров учета и учетную политику;
- ознакомиться с интерфейсом программы по ссылке Как устроена 1С:Бухгалтерия?;
- ввести остатки по ссылке Помощник ввода начала остатков;
- перенести остатки по ссылке Перенос данных из 1С:Предприятия 7.7;

перейти к методическим материалам на веб-ИТС, новостям бухгалтерского учета и другой полезной информации по ссылкам на форме Новости и поддержка.

После заполнения начальных настроек можно скрыть подсказки (ссылка Как скрыть подсказки по началу работы?) и настроить рабочий стол в соответствии с потребностями пользователя.

## 4.3. ЗНАКОМСТВО С ПРОГРАММОЙ

С интерфейсом программы можно ознакомиться по ссылке Как устроена 1С:Бухгалтерия? на рабочем столе при первом запуске программы.

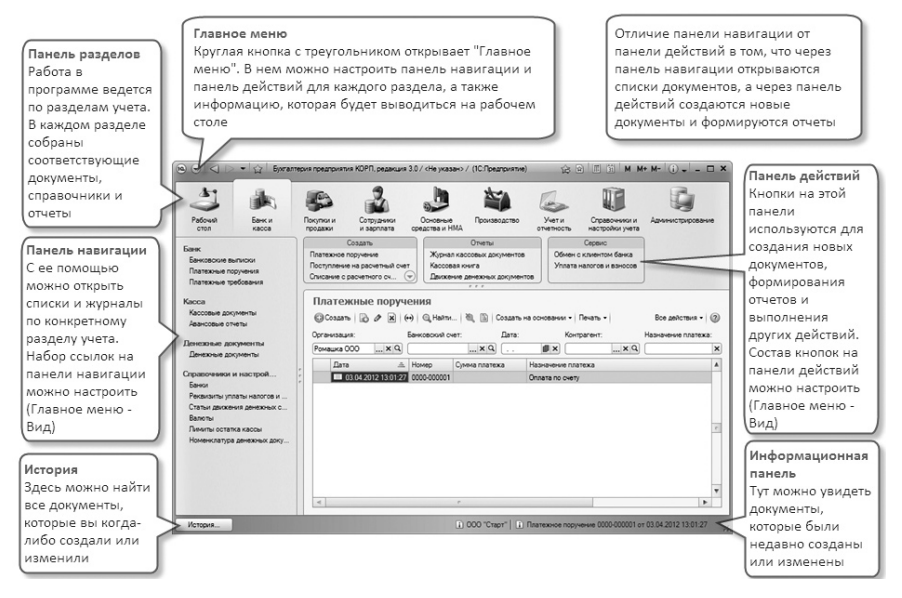

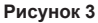

Интерфейс программы состоит из следующих объектов:

- в Главном меню можно настроить панель навигации, панель действий, панель разделов и рабочий стол;
- Панель разделов позволяет переключаться по разделам учета программы;

- с помощью Панели навигации можно открыть списки и журналы по конкретному разделу;
- кнопки Панели действий можно использовать для быстрого ввода документов или отчетов;
- История позволяет найти все ранее созданные или измененные документы;
- в Информационной панели можно увидеть документы, которые были недавно созданы или изменены.

Панель разделов, Панель навигации, Панель действий и Рабочий стол можно настроить самостоятельно (меню Главное меню – Вид).

| © ♥ ♥ ☆                                                                                                    | 000 "Ромашка       | " / Сорокина И    | рина Петровна / Бухга                                                                                                    | оттерия предприяти                     | ия КОРП, редак (                                                 | 1С:Предприятие)                                                                |                                                                                                    |                                                                                                    | M M+ M- () ×                             |
|----------------------------------------------------------------------------------------------------|--------------------|-------------------|----------------------------------------------------------------------------------------------------|----------------------------------------|------------------------------------------------------------------|--------------------------------------------------------------------------------|----------------------------------------------------------------------------------------------------|----------------------------------------------------------------------------------------------------|------------------------------------------|
| Рабочий                                                                                                    | Банк и касса       | Покупки и продажи | Номенклатура                                                                                                    | роизводство                            | Основные                                                         | Сотрудники и заоглата                                                          | Учет, налоги,<br>отчетность                                                                              | Справочники и настройки учет                                                                                                    | а Администрирование                      |
| Рабочий стол<br>Полезная инфор<br>Журнал операци<br>Банковские вып                                                                                                    | мация<br>й<br>иски |                   | Оборотно-сальдовая в<br>Шахматная ведомость<br>Оборотно-сальдовая в                                                                                                    | Станд<br>едомость<br>едомость по счету | артные отчеты<br>Обороты счета<br>Анализ счета<br>Карточка счета | Анализ суб<br>Обороты мя<br>Карточка су                                        | конто<br>ежду субконто<br>убконто 🕞                                                                      | Инфор<br>Как устроена 1<br>Описание изме                                                                                                    | мация<br>СБукталтерия?<br>енений системы |
| аласовие документы<br>Документы покулателей<br>Документы покулателей<br>Окладские документы<br>Произведственные документы<br>Документы по ОС<br>Регламентированные отчеты |                    |                   | Ребония топ х     Начало работы <u>Как устроена ICEyorantepixa?</u> <u>Поношник веода начальных остатков</u> Началове отати и кожа свети прано сейчас                                                                                                    |                                        |                                                                  |                                                                                | Организация (основная<br>Ромашка<br>Настойна парачетрое учета<br>Учетнае политика<br>Все остачизация (5) |                                                                                                    |                                          |
|                                                                                                    |                    | ***               | ии подане. Покешик вера начальны<br>остаток отраневства так и радела<br>"Справочени и настройки уета"<br><u>Перенос денных из 1С.Прадприятия 2.</u><br>Можно перенсти денее из 1С.Прадприятия<br>7.7. Переко данных опревенотатике из<br>раздела «Справочении и настройки уета».<br><u>Как окрыть подсказки по накали работы?</u> |                                        |                                                                  | Шаг 2<br>Проверьте на<br>параметров у<br>Шаг 3<br>Проверьте на<br>учетной поли | астройки<br>чета<br>астройки<br>тики                                                                     | Новости и поддержка<br><u>Метоилеская инторнация</u> Метод<br><u>Навости звлена IC</u> учессти на са<br><u>ВХХI IC</u> Москти (вудет и налого<br><u>Законодательство</u> Монктор зако<br><u>Веести вопрос и найти ответ:</u> |                                          |
| История                                                                                                    |                    |                   |                                                                                                    |                                        |                                                                  |                                                                                |                                                                                                    |                                                                                                    |                                          |

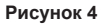

#### 4.4. РЕЖИМЫ ОТКРЫТИЯ ОКОН

Можно выбрать режим открытия окон: В закладках или В отдельных окнах. Изменить режим работы можно в меню Главное меню – Сервис – Параметры. При изменении настройки режим будет изменен после повторного запуска программы.

| ® 🕞 🔘 🏠   000 "F | омашка  | а'' / Сорокина Ирина Петров | на /Бухгалтер | ия предприятия КОРП, редак (1C:Предприятие) 🛛 🗟 🕼 🕼 🏠 😰 🗐 🗐 M. M+ M- 🛈 🗸 🗕 🗖 🗙 |
|------------------|---------|-----------------------------|---------------|--------------------------------------------------------------------------------|
| ⊈айл             | - H - H |                             |               |                                                                                |
| Правка           | - F     |                             |               |                                                                                |
| Вна              | - F     |                             |               |                                                                                |
| Сервис           | 1 2     | 5 Перейти по ссылке         | Shift+F11     |                                                                                |
| <u>О</u> кна     | •       | Получить ссылку             | Ctrl+F11      |                                                                                |
| Справка          | ▶ 指     | 7 Добавить в избранное      | Ctrl+D        |                                                                                |
| Все функции      | _       | История                     | Dtrl+Shift+H  |                                                                                |
|                  | III     | <u>Калькулятор</u>          | Ctrl+F2       |                                                                                |
|                  | 31      | ј Календарь                 |               | Параметры                                                                      |
|                  |         | Сообщения                   | Ctrl+Shift+Z  |                                                                                |
|                  | 8       | Параметры                   |               | ОВ ставелиения окняза                                                          |
|                  | -       |                             |               | () В закладкая                                                                 |
|                  |         |                             |               |                                                                                |
|                  |         |                             |               | Отладка в текущем свансе разрешена                                             |
|                  |         |                             |               | Эстанавливать режим разрешения отладки при запуске                             |
|                  |         |                             |               | Отображать показатели производительности                                       |
|                  |         |                             |               | Имитировать задержку при вызовах сервера:                                      |
|                  |         |                             |               | Задержка при вызове (с.): 1,45 ‡                                               |
|                  |         |                             |               | Задержка при передаче данных (с. Жбайт): 0,45 🗘                                |
|                  |         |                             |               | Задержка при получении данных (с./Кбайт): 0,15 🗘                               |
|                  |         |                             |               | ✓ Отображать команду «Все функции»                                             |
|                  |         |                             |               |                                                                                |
|                  |         |                             |               |                                                                                |
|                  |         |                             |               | ОК Отмена Применить Справка                                                    |
|                  |         |                             |               |                                                                                |
|                  |         |                             |               |                                                                                |
| История          |         |                             |               |                                                                                |

### Рисунок 5

При выборе режима работы **В отдельных окнах** документы и отчеты будут открываться в отдельных окнах.

| ⊜                                                        | <sup>2</sup> омашка'' / Сорокина И | рина Петровна. / Бухгал | терия предприятия КОРП       | , редакци (10:Предприя         | THE 🔓 🗎 🗐                                       | M M+ M-   ① ↓   - □ >     |  |  |  |  |
|----------------------------------------------------------|------------------------------------|-------------------------|------------------------------|--------------------------------|-------------------------------------------------|---------------------------|--|--|--|--|
| 3 1                                                      | 5                                  | i ii                    |                              | 2 6                            | 5                                               |                           |  |  |  |  |
| Рабочий Банки                                            | Покупки и Ном                      | енклатура Производ      | ство Основные спедства и НМА | Сотрудники Учет и заполата отч | г, налоги, Справочники<br>етность насторёки уче | и Администрирование<br>та |  |  |  |  |
|                                                          |                                    | Cr                      | андартные отчеты             |                                | Отчеты                                          |                           |  |  |  |  |
| Полезная информация                                      |                                    | чет на оплати покипател | ю 0000-000002 от 14 03 2     | 1210:09:18 . (1C:Doese         | musruel 😒 🖸 🗐 🗐                                 | M M+ M T X                |  |  |  |  |
| Продажи                                                  |                                    |                         |                              |                                |                                                 | • • • •                   |  |  |  |  |
| Счета на оплату покупателям                              | Счет на о                          | плату покупате          | элю оооо-оооо                | J2 OT 14.03.2012               | 10:09:18                                        |                           |  |  |  |  |
| Реализация товаров и услуг<br>Оказание услуг             | Провести и                         | закрыть 📄 📑 Про         | овести 📕 🖺 Создал            | ть на основании 🕶 🚔 Сч         | ет на оплату                                    | Все действия 🕶 📀          |  |  |  |  |
| Реализация отгруженных товар                             | Номер:                             | 0000-000002             | or: 14.03.2012 10.09:18      | 🗐 Контрагент: ОО               | О "Глобус"                                      | Q                         |  |  |  |  |
| Отчеты о розничных продажах                              | Организация:                       | Ромашка                 |                              | 🔍 Договор: Аге                 | энтский договор                                 | 9 Новый договор           |  |  |  |  |
| Uтчеты комиссионеров о прода<br>Возвраты от покипате сей | Склад:                             | Основной склад          |                              | Q Це                           | на включает НДС                                 |                           |  |  |  |  |
| Корректировка реализации                                 | Подразделения                      | адразделение            |                              |                                |                                                 |                           |  |  |  |  |
| Счета-фактуры выданные                                   | Апрес поставки                     | c                       |                              |                                |                                                 | •                         |  |  |  |  |
| Покилки                                                  | Реквизиты для                      | оплаты                  |                              |                                |                                                 |                           |  |  |  |  |
| Доверенности                                             | Поличатель                         | Ромашка                 |                              | Q Банковский 40;               | 70281075700005727_BTE 2                         | 24 (3AD) Q                |  |  |  |  |
| Поступление товаров и услуг                              |                                    |                         |                              | cver:                          |                                                 |                           |  |  |  |  |
| Поступление доп. расходов                                | Товары (1)                         | Возвратная тара         | Услуги (1)                   |                                |                                                 |                           |  |  |  |  |
| ПД по импорту                                            | 🕞 Добавить                         | Bxieen                  | одбор Изменить               |                                |                                                 | Все действия •            |  |  |  |  |
| Отчеты комитентам                                        |                                    |                         |                              |                                |                                                 |                           |  |  |  |  |
| Возвраты поставщикам                                     | N Hot                              | иенклатура              | Количество 10.000            | цена с ндс                     | суммасндс                                       | % НДL                     |  |  |  |  |
| Корректировка поступления                                | L CTS                              | л деревянный            | 10,000                       | 2 500,00                       | 25 000,00                                       | 10/6                      |  |  |  |  |
| Счета-фактуры полученные                                 | -                                  |                         | r                            |                                |                                                 |                           |  |  |  |  |
| Расчеты с контрагентами                                  |                                    |                         |                              |                                |                                                 |                           |  |  |  |  |
| Акты сверки расчетов                                     |                                    |                         |                              | Bcero: 26 0                    | 00,00 руб. НДС (в т.ч.):                        | 3 966,10 руб.             |  |  |  |  |
| Акты инвентаризации расчетов                             | Ответственный                      | Сорокина Ирина Петр     | овна                         |                                |                                                 | Q                         |  |  |  |  |
| Корректировка долга                                      | Комментарий:                       |                         |                              |                                |                                                 | )                         |  |  |  |  |
|                                                          |                                    |                         |                              |                                |                                                 |                           |  |  |  |  |
| История                                                  |                                    |                         |                              |                                |                                                 |                           |  |  |  |  |

При выборе режима работы **В закладках** документы и отчеты будут открываться в отдельных закладках.

| ie                                                                                                    | ООО "Ромашка"                                                                                                    | / Сорокина           | Ирина Петровна / Бу                                                                                                    | хгалтерия предпј                                                                                | риятия, редакция 3.                                                                                                    | 0 (1С:Предпр                                                            | иятие)                                                                                                    |                                                        | II II M M+ M- (j)                                            |
|----------------------------------------------------------------------------------------------------|----------------------------------------------------------------------------------------------------|----------------------|----------------------------------------------------------------------------------------------------|-------------------------------------------------------------------------------------------------|----------------------------------------------------------------------------------------------------|-------------------------------------------------------------------------|----------------------------------------------------------------------------------------------------|--------------------------------------------------------|--------------------------------------------------------------|
| 4                                                                                                    |                                                                                                    |                      |                                                                                                    | <b>*</b>                                                                                        |                                                                                                    | 2                                                                       |                                                                                                    |                                                        |                                                              |
| Рабочий<br>стол                                                                                                    | Банк и<br>касса                                                                                                    | Покупки и<br>продажи | н Номенклатура<br>и склад                                                                                                    | Производство                                                                                    | Основные<br>средства и НМА                                                                                                    | Сотрудники<br>и зарплата                                                | Учет, налоги,<br>отчетность                                                                                                    | Справочники и<br>настройки учета                       | Администрирование                                            |
| Полезная информ<br>Продажи<br>Счета на оплат<br>Реализация тои<br>Оказание услу<br>Реализация отт<br>Отчеты о розн<br>Отчеты комист<br>Возвраты от п<br>Короектироека | нация<br>у покупателям<br>наров и услуг<br>уженных товарг<br>нчных продажах<br>июнеров о прода<br>купателей<br>реализации | DB Kax               | Оборотно-сальдовая<br>Шахматная ведомос<br>Оборотно-сальдовая<br>Оборотно-сальдовая<br>Обороты счета<br>Э Рабочий стол Х<br>Счет на опла<br>Провести и закры | С<br>ведомость<br>ть<br>ведомость по сче<br>Счета на опла<br>ту покупател<br>ть страна<br>прови | тандартные отчеты<br>Анализ счета<br>Карточка счета<br>И Анализ субкол<br>Обороты меж<br>ту покупателям Х<br>пю 0000-00000<br>ести 📄 🖺 Созу | га<br>нто<br>ду субконто<br>Счет на оп<br>02 от 14.03<br>дать на основа | Карточка субконто<br>Сводные проводка<br>Отчет по проводка<br>Главная книга<br>лату покупателю 000<br>3.2012 10:09:11<br>ании - Счет на опла | от<br>Товарный от<br>00-000002 от 14.03.20<br>8<br>ату | четы<br>чет (ТОРГ-29)<br>D12 10:09:18 X<br>Все действия - 20 |
| Счета-фактурь                                                                                                    | выданные                                                                                                    |                      | Организация: Рома                                                                                                    | шка                                                                                             | ot: 14.03.2012 10:09                                                                                                    | u≊ ⊯ ⊧<br>Qµ                                                            | онтрагент: 000-17<br>Договор: Агентск                                                                                                    | ий договор                                             | Ч. Новый договор                                             |
| Покупки<br>Доверенности<br>Поступление т<br>Поступление д<br>ГТД по импорт<br>Передача това                                                                           | оваров и услуг<br>оп. расходов<br>у<br>ров комитенту                                                                      |                      | Склад: Осно<br>Адрес доставки:<br>Реквизиты для опла:<br>Получатель: Ри                                                                                      | вной склад<br>гы                                                                                | Venuer (1)                                                                                                    | Q                                                                       | <u>Цена вк</u><br>банковский<br>чет:                                                                                                    | пючает <u>НДС</u><br>0757000005727, ВТБ                | ₹<br>24 (3A0) Q                                              |
| Отчеты комит<br>Возвраты пост<br>Корректировка<br>Счета-фактурь                                                                                                    | нтам<br>авщикам<br>поступления<br>полученные                                                                              |                      | ©Добавить 2                                                                                                    | ) X                                                                                             | одбор Изменить                                                                                                    |                                                                         | BC 0                                                                                                    |                                                        | Все действия •                                               |
| Расчеты с контр<br>Акты сверки р<br>Акты инвентар<br>Корректировка                                                                                                    | агентами<br>асчетов<br>изации расчетов<br>долга                                                                           |                      | Ответственный: С<br>Комментарий:                                                                                                    | орокина Ирина Пет                                                                               | ровна                                                                                                    | Bcero:                                                                  | 26 000,00 RU                                                                                                    | IВ НДС (в т.ч.): [                                     | 3 966,10 RUB                                                 |
| Справочники и История                                                                                                    | настройки                                                                                                    | *                    |                                                                                                    |                                                                                                 |                                                                                                    |                                                                         |                                                                                                    |                                                        |                                                              |

#### Рисунок 7

При использовании режима работы В закладках может быть настроено отображение Панели разделов и Панели навигации и действий. При работе на небольших мониторах для оптимального использования рабочего пространства панели могут быть скрыты.

| 10                           | ◎ ☆ 000 "P                                   | омашка" / Сој                  | оокина Ирина Петровна                                              | / Бухгалтерия предпри    | ятия, редакция 3.0 (                | 1С:Предприятие)                                        |                 |               | M M+ M- (j) .           |  |  |
|------------------------------|----------------------------------------------|--------------------------------|--------------------------------------------------------------------|--------------------------|-------------------------------------|--------------------------------------------------------|-----------------|---------------|-------------------------|--|--|
| e.                           | Файл 🕨                                       | Счета на опла                  | гу покупателям 🗙 С                                                 | чет на оплату покупатели | о 0000-000002 от 14.0               | 3.2012 10:09:18 🗙                                      |                 |               | $\overline{\mathbf{S}}$ |  |  |
| c<br>r                       | Вид ►<br>Сервис ►                            | Панель р                       | навигации и действий                                               | -44.02.0040.40(0)        | № 09:18<br>на оплату Все действия • |                                                        |                 |               |                         |  |  |
| Но<br>Оц<br>Склад:           | Окна Справка Основної                        | Настрой<br>Настрой<br>Настрой  | ка панели раздепов<br>ка панели навигации<br>ка панели действий    |                          | Контрагент:<br>Q Договор:<br>Q      | ООО "Глобус"<br>Агентский договор<br>Цена включает НД( | 2               | Q             | Q<br>Новый договор      |  |  |
| Адрес д<br>Реквизи<br>Получа | цоставки:<br>иты для оплаты —<br>тель: Ромац | Настрой<br>Настрой<br>Скрыть I | ка панели навигации фори<br>ка рабочего стола<br>все панели команд | Mbl                      | Банковский счет:                    | 4070281075700000                                       | 5727, BT5 24 (3 | A0)           | •<br>Q                  |  |  |
| Товар                        | обавить 🔂 🗙                                  | тная тара 📄                    | Услуги (1)<br>одбор Изменить                                       |                          |                                     |                                                        |                 |               | Все действия •          |  |  |
| N                            | Номенклатур                                  | 3                              | Количество                                                         | Цена с НДС               | Сумма с НДС                         | % ндс                                                  |                 | Сумма НДС     | Bcero                   |  |  |
|                              | 1 Стул деревян                               | ный                            | 10,000                                                             | 2 500,00                 | 25 0                                | 00,00 18%                                              |                 | 3 813,56      |                         |  |  |
| Ответс                       | твенный: Сороку<br>нтарий:                   | на Ирина Пет                   | ровна                                                              |                          | B                                   | cero: 2                                                | 6 000,00 RUB    | НДС (в т.ч.): | 3 966,10 RUB            |  |  |
| Истор                        |                                              |                                |                                                                    |                          |                                     |                                                        |                 |               |                         |  |  |

#### Рисунок 8

Доступ ко всем функциям в любой момент возможен через меню функций.

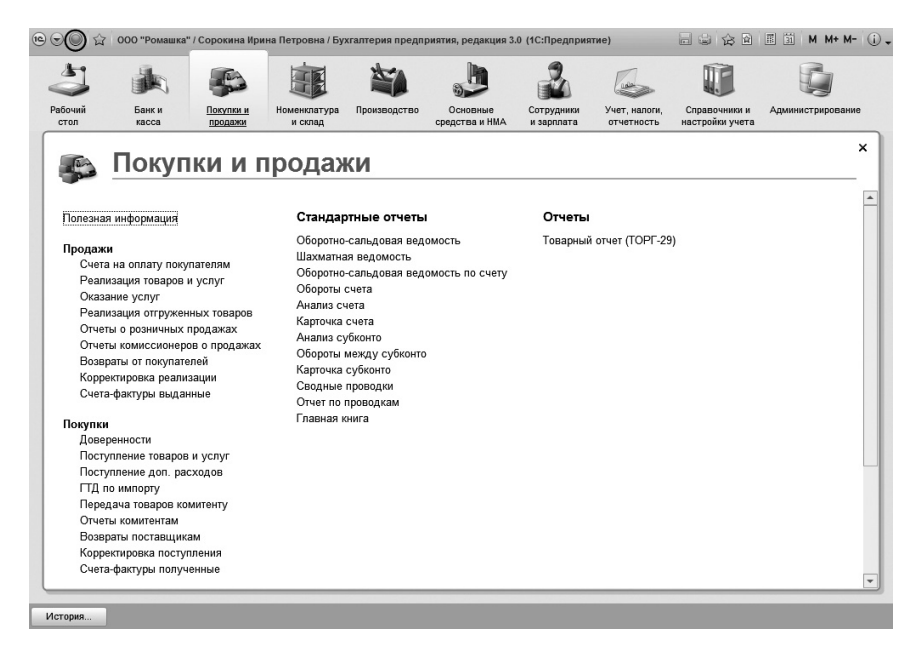

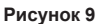